# **1 KOMUNIKACIJSKI VMESNIKI**

## 1.1 Serijska komunikacija UART

Nekaj več o UART komunikaciji si lahko preberete vsepovsod na svetovnem spletu. Ker jo uporabljamo že več kot pol stoletja, lahko rečemo, da sodi med osnovne komunikacijske protokole.

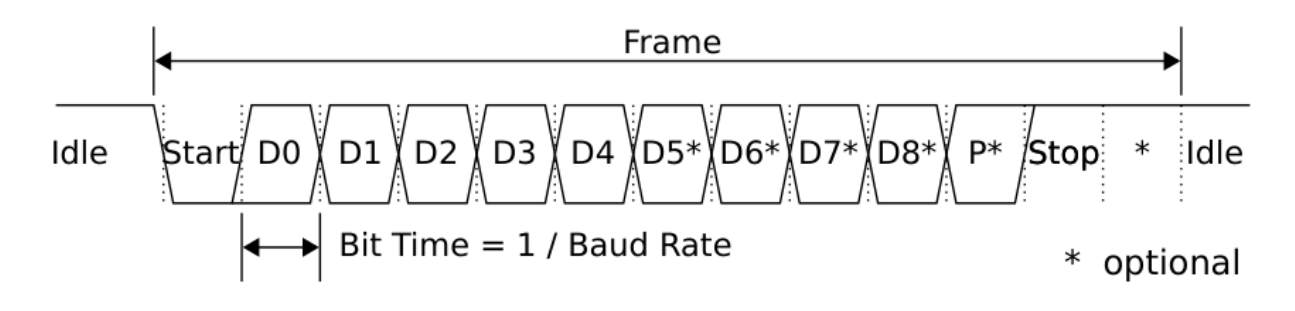

Slika 1: Časovni potek napetosti na kominikacijski povezavi.

## 1.1.1 NALOGA: Osnovni parametri UART protokola

- 1. Preučite UART protokol in prerišite časovni potek signala (teoretično).
- 2. Na teoretičnem primeru komentirajte:
- pomen napetostnega signala,
- kako si sledijo podatkovne informacije,
- označite start in stop bit,
- izračunajte dolžino trajanja enega bita pri baud = 9600b/s.

Komunikacija UART je tako razširjena, da jo vključujejo v skoraj vse programabilne elektronske komponente in Arduino NANO ni nobena izjema. Mikrokrmilnik ATmega328p vsebuje enoto za komunikacijo UART in je dostopna na priključkih 0 (Rx) in 1 (Tx). Preko te enote lahko pošiljamo/sprejemamo podatke drugih zunanjih naprav.

#### 1.1.2 NALOGA: Uporaba serijske UART komunikacije

1. Preučite shemo za krmilnik Arduino NANO in poiščite priključka za UART komunikacijo.

2. Preskusite naslednji program mikrokrmilnika za pošiljanje nekega besedila računalniku in odziv spremjajte v serijskemu oknu programa ArduinoIDE:

```
1 void setup() {
2 Serial.begin(9600);
3 }
4 void loop() {
5 Serial.println("Pozdravljen svet.");
6 delay(1000);
7 }
```

## 1.1.3 NALOGA: Časovni potek napetosti UART komunikacije

- 1. Z osciloskopom posnemite napetostni signal pošiljanja enega samega znaka in
- 2. parametre primerjajte s teoretičnimi vrednostmi komunikacije.
- 3. Na grafu U(t) označite logične vrednosti posameznih bitov in označite njihovo funkcijo (start bit, stop bit in položaj bita D0..D7).
- 4. Iz grafa U(t) odčitajte poslano podatkovno vrednost in jo primerjajte z ASCII tabelo.

#### 1

Serial.print("M");

# 1.2 I2C komunikacija

Komunikacija lahko poteka tudi na drugačne načine, na primer med več napravami. Ena takih komunikacij je t.i. I2C komunikacija. Več o tej komunikaciji si lahko preberemo na wikipediji o I2C podatkovnem vodilu

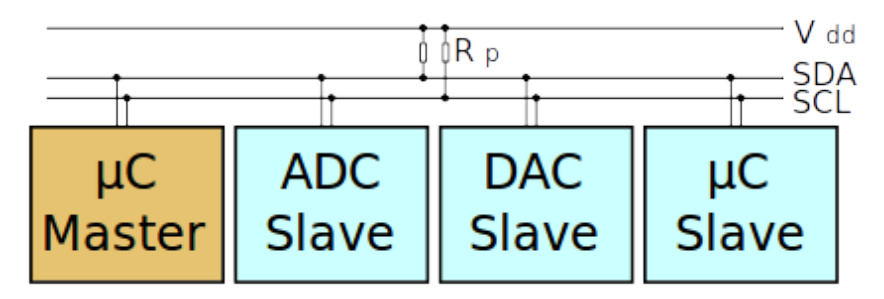

Slika 2: Na I2C vodilo riključene naprave.

V primeru, ki ga prikazuje sl. 2 je glavna naprava označena kot »master«, ki bo v našem primeru Arduino NANO. Ostale naprave pa so »podložniki«. Vsak od njih mora imeti svoj naslov in mora zanj glavna

naprava vedeti, saj le tako lahko vzpostavi komunikacijo z njim (podobno kot IP številke v TCP/IP omrežju).

Naslove podložnikov včasih lahko nastavimo ročno na podložniku ali pa so zapisani že v sami napravi podložnika. Slednjo situacijo si lahko ogledamo na primeru LCD z I2C vodilom.

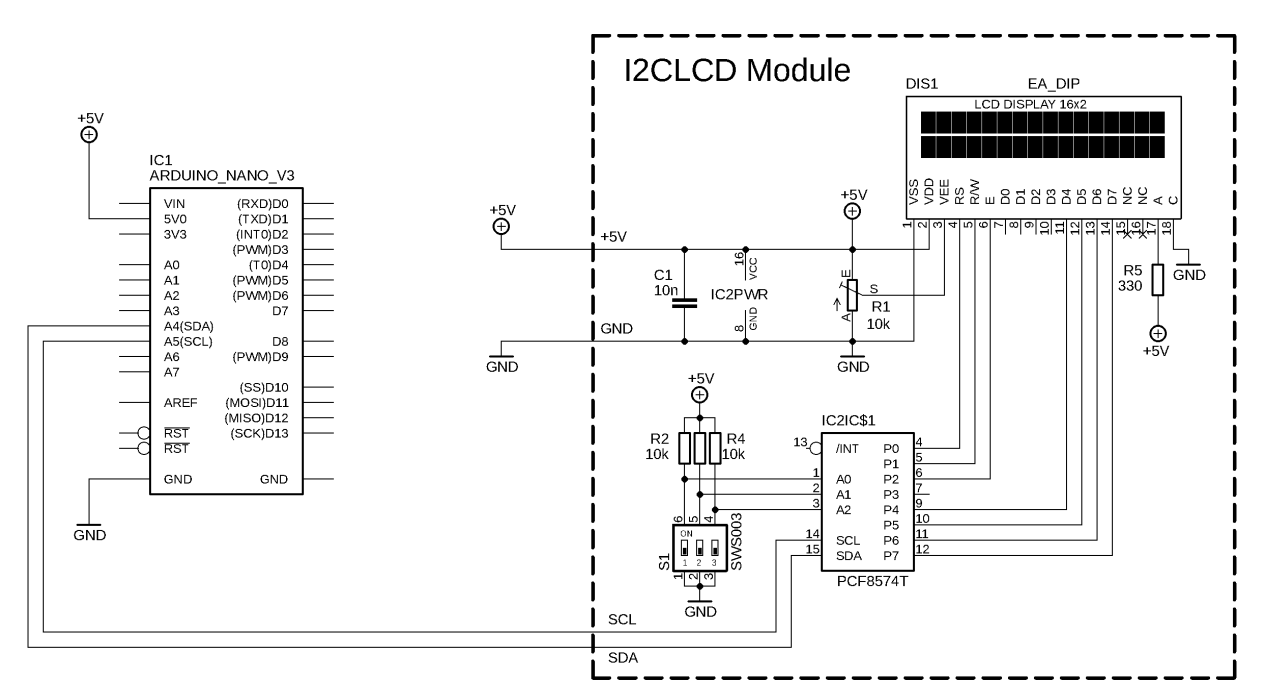

Slika 3: Priključitev LCD-ja na I2C vodilo.

# 1.2.1 NALOGA: Priključitev I2C LCD-ja

 Priključite LCD z I2C vodilom na Arduino NANO tako, kot prikazuje sl. 3 in s programom, ki ga najdete na Arduino strani, ugotovite njegov naslov, ter ga zapišite : \_\_\_\_\_\_

Ker je sam protokol komunikacije bolj zapleten, bomo v ta namen uporabljali knjižnico Liquid-Crystal\_I2C.h. Knjižnico lahko namestimo v Arduino IDE tako:

```
Sketch -> Include Library -> Manage Libraries
Filter your Serch... : LiquidCrystal I2C (by Frank de Brabander)
```

Ta knjižnica vsebuje podobna imena funkcij, kot jih uporabljamo pri objektu Serial za serijsko komunikacijo (npr: Serial.print).

1 2

3

### 1.2.2 NALOGA: Izpis na LCD

- 1. Preskusite naslednji program in
- 2. nastavite primeren kontrast LCDja.
- 3. Vezju dodajte še potenciometer, s katerim bomo lahko poljubno nastavljali napetostni potencial in ga merili na priključku A0.
- 4. Spremenite program tako, da boste izpisovali na LCD izpisovali napetost in ne ADC vrednost.

```
1
       #include <Wire.h>
2
       #include <LiquidCrystal_I2C.h>
3
      LiquidCrystal_I2C lcd(0x27, 16, 2);
4
      int adcValue = 0;
5
      const int POT_PIN = A0;
6
      void setup() {
7
         pinMode(POT_PIN,INPUT);
8
         lcd.init();
         lcd.init();
9
10
         lcd.backlight();
11
      }
12
      void loop() {
         adcValue = analogRead(POT_PIN);
13
         lcd.clear();
14
         lcd.print("potenciometer:");
15
16
         lcd.setCursor(0,1);
17
         lcd.print(adcValue);
         delay(200);
18
19
      }
```